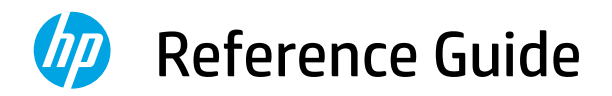

# 参考指南

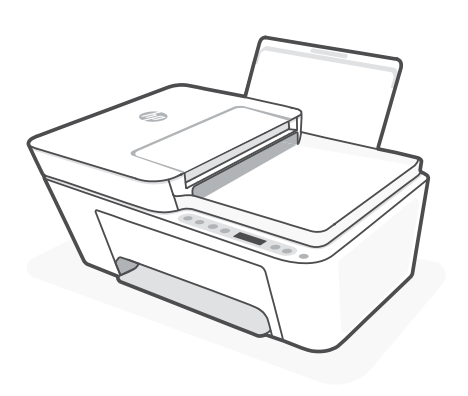

# HP DeskJet 4100e

All-in-One series

#### **Printer features**

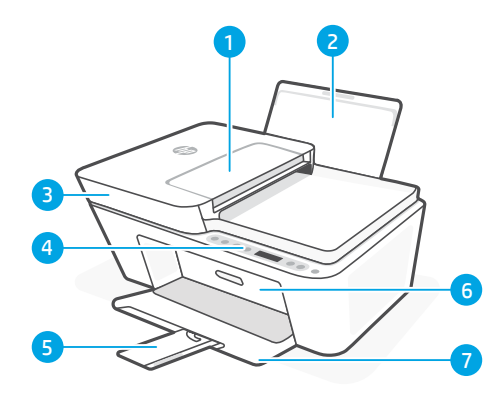

- 1 Document feeder
- 2 Input tray
- 3 Scanner lid
- 4 Control panel
- 5 Output tray extender
- 6 Cartridge access door
- 7 Output tray

#### **Control panel**

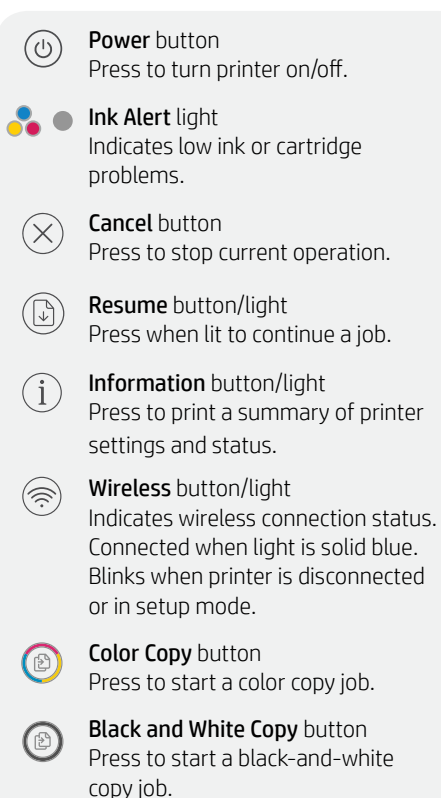

**Note:** To increase number of copies, press the desired button multiple times.

## **Display icons**

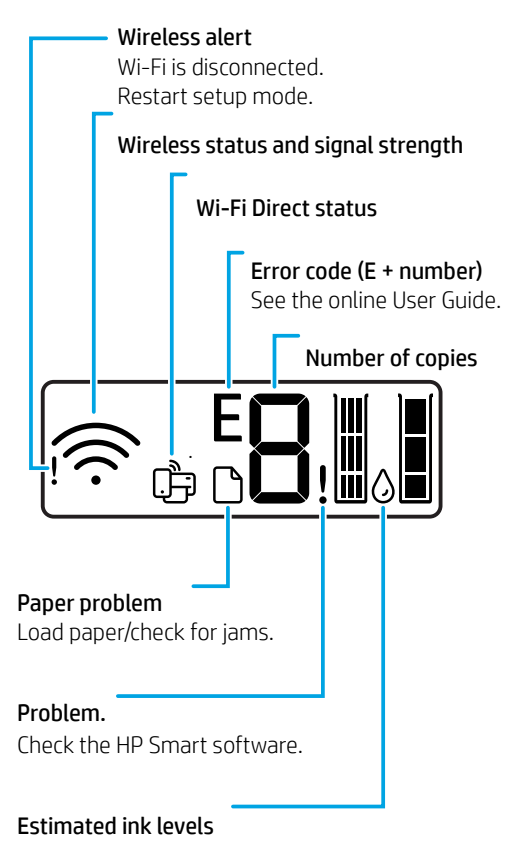

For more information on lights and errors, visit **hp.com/support** 

# English

## Help and tips for Wi-Fi and connectivity

If the software is unable to find your printer during setup, check the following conditions to resolve the issue.

| lution                                                                                                    |
|----------------------------------------------------------------------------------------------------|
| is not blinking, the printer<br>setup mode. Restart                                                                                                    |
| at the same time. Watch<br>itton to briefly flash, then<br>ons. The Wireless light will                                                                                                    |
| ute. Close and reopen HP try connecting again.                                                                                                    |
| or mobile device closer to<br>ce might be out of range<br>signal.                                                                                                    |
| N before installing HP<br>can't install apps from the<br>connected to a VPN.<br>gain after finishing printer                                                                                                    |
| r location and the security<br>rk before disconnecting                                                                                                    |
| nnected by Ethernet, turn<br>-Fi while setting up the<br>onnect the Ethernet cable.                                                                                                    |
| the computer or mobile<br>complete printer setup.<br>Irn on Location services<br>ocation help the software                                                                                                    |
| l printer.<br>I is not being determined<br>formation is being sent to                                                                                                    |
| ignal<br>N bef<br>conn<br>gain a<br>r loca<br>r loca |

#### Do not use USB for setup

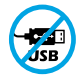

HP recommends setting up this printer using HP Smart and an Internet connection. If you use a USB connection, you will miss out on Instant Ink, wireless printing, and other advanced features that HP Smart delivers through the cloud.

## Printer hardware setup information

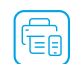

English

Follow instructions in the HP Smart software for easy setup. Visit **123.hp.com** to install software.

#### Load paper

- 1. Pull up to reveal the paper tray. Slide open the guides.
- 2. Load Letter or A4 paper and adjust the guides.
- 3. Open the output tray.
- 4. Pull open the output tray extender.

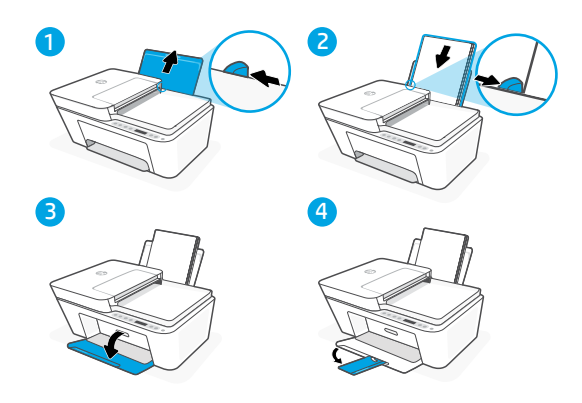

#### Install cartridges

- 1. Open the ink access door.
- 2. Remove the protective tape on both cartridges.

**Caution:** Do not touch the contacts under the tape.

- 3. Rotate the cartridges so the taller end faces towards the printer. Insert the cartridges and click into place.
- 4. Close the ink access door.

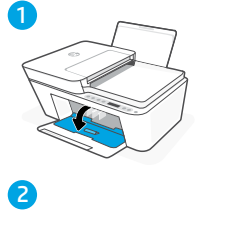

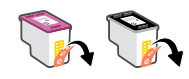

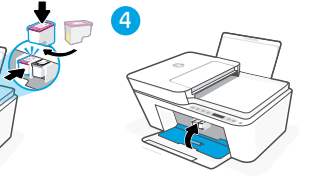

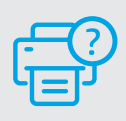

#### **Help and Support**

For printer troubleshooting and videos, visit the HP support site. Enter your model name to find the printer.

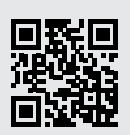

hp.com/support

#### 印表機功能

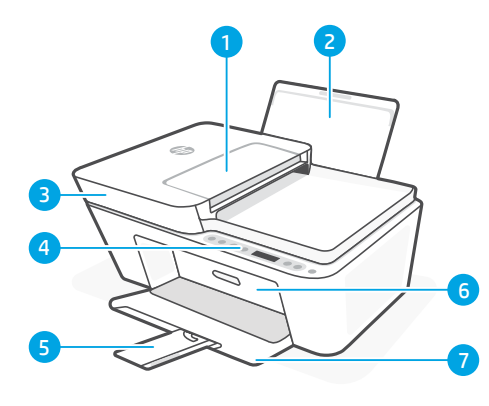

- 1 文件進紙器
- 2 進紙匣
- 3 掃描器蓋板
- 4 控制台
- 5 出紙匣延伸架
- 6 墨水匣存取擋門
- 7 出紙匣

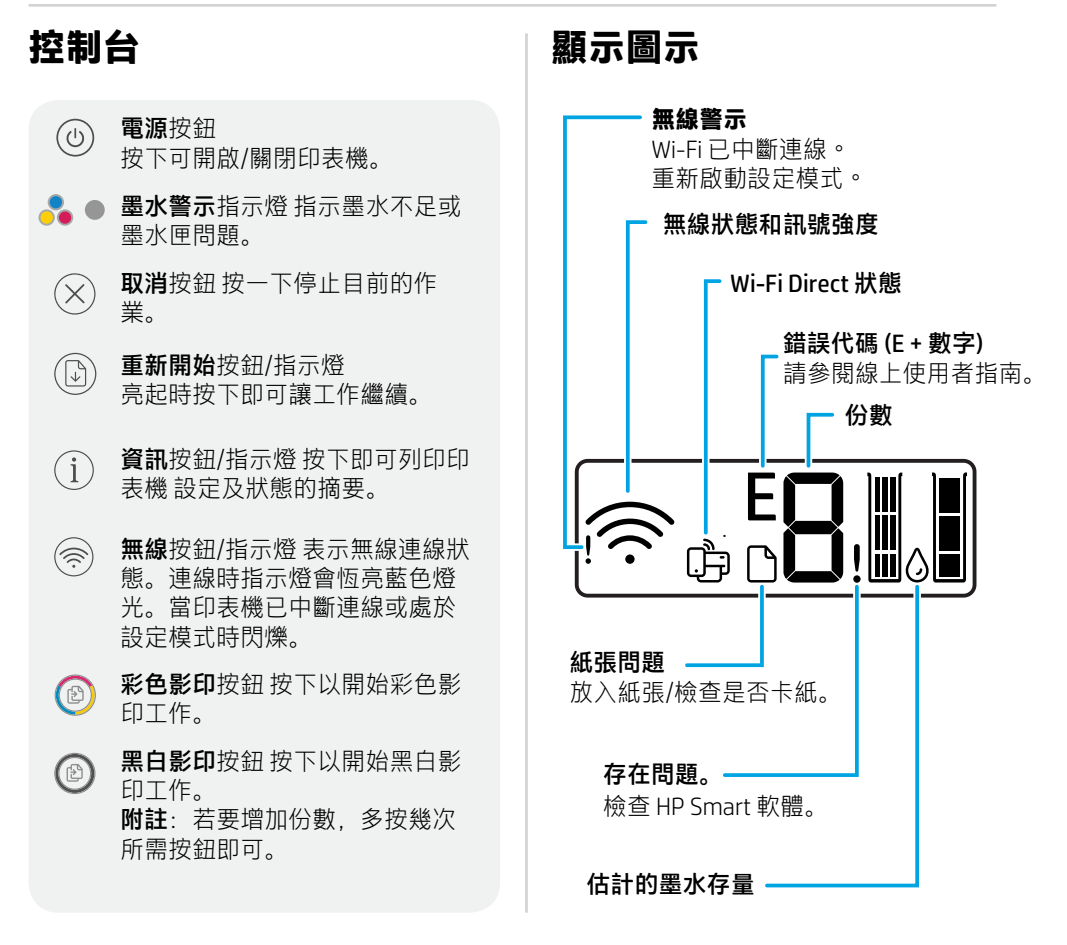

如需有關指示燈和錯誤的更多資訊,請造訪 hp.com/support

## 有關 Wi-Fi 及連線的說明與訣竅

可能的問題

若軟體在設定期間無法找到您的印表機,請檢查下列情況以解決問題。

|                                                 | JT///J/K                                                                                                    |
|-------------------------------------------------|----------------------------------------------------------------------------------------------------|
| 印表機 Wi-Fi 設定模式逾時                                | 如果藍色 Wi-Fi 指示燈並未閃爍,則印表<br>機可能並未處於 Wi-Fi 設定模式。重新啟<br>動設定模式:<br>1. 同時按住 ⑧和 ⑧。看到電源按鈕快速<br>閃爍時,放開按鈕。無線指示燈將會<br>閃爍藍色。<br>2. 等待一分鐘。關閉並重新開啟<br>HP Smart,然後嘗試再次連線。 |
| 電腦或行動裝置距離 印表機太遠                                 | 將您的電腦或行動裝置移至靠近印表機的<br>位置。您的裝置可能不在印表機 Wi-Fi 訊<br>號範圍內。                                                                                                    |
| 電腦已連線至虛擬 私人網路 (VPN)<br>或遠端工作網路                  | 中斷 VPN 連線,然後再安裝 HP Smart 軟<br>體。當連線至 VPN 時,您無法從 Microsoft<br>Store 安裝應用程式。 完成印表機設定<br>後,再次連線至 VPN。<br>附註:在中斷 VPN連線前,請考慮您的<br>位置及 Wi-Fi 網路安全性。              |
| 電腦上的 Wi-Fi 已關閉<br>(電腦已透過乙太網路連線)                 | 如果您的電腦是透過乙太網路連線,請於<br>設定印表機時開啟電腦的 Wi-Fi。您無需拔<br>除乙太網路纜線。                                                                                                   |
| 您的電腦或行動裝置上的 Bluetooth<br>已關閉。<br>您的行動裝置上的位置已關閉。 | 開啟正在使用之電腦或行動裝置的<br>Bluetooth 以完成印表機設定。針對行動裝<br>置,請一併開啟位置服務。Bluetooth 與位<br>置可協助軟體找到您的網路及印表機。<br>附註:我們不會確認您的位置,在設<br>定過程中也不會有任何位置資訊傳送<br>至 HP。              |

解決方室

#### 請勿使用 USB 進行設定

HP 建議使用 HP Smart 與網際網路連線來設定此印表機。若您使用 USB 連線,將會錯過。 Binstant Ink、無線列印,以及 HP Smart 透過雲端提供的其他進階功能。

## 印表機硬體設定資訊

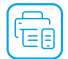

請按照 HP Smart 軟體中的指示,輕鬆進行設定。請造訪 123.hp.com 來安裝軟體。

#### 放入紙張

- 拉起即可看到紙匣。 滑動導板將其打開。
- 2. 裝入 Letter 或 A4 紙張, 然後調整導板。
- 3. 打開出紙匣。
- 4. 將出紙匣延伸架拉開。

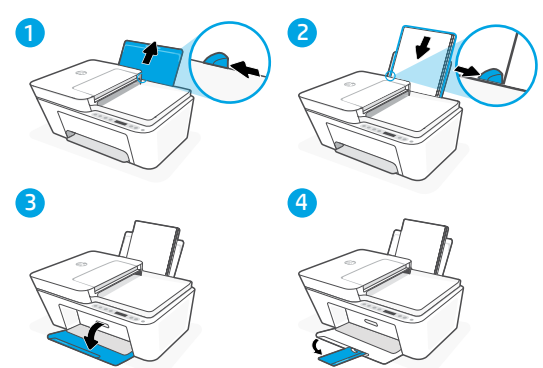

#### 安裝墨水匣

- 1. 開啟墨水存取擋門。
- 2. 將兩個墨水匣上的保護膠帶取下。

注意: 請勿觸碰膠帶下方的接觸點。

- 將墨水匣轉向,讓較高的一端面向印 表機。將墨水匣插入並卡入到位。
- 4. 關閉墨水存取擋門。

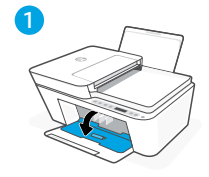

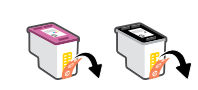

3

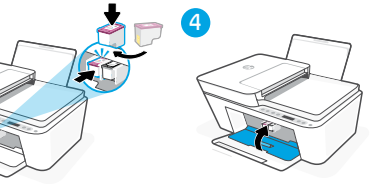

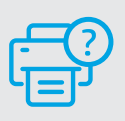

#### 說明及支援

如需印表機疑難排解及視訊等內容,請造 訪 HP 支援網站。輸入您的機型名稱以尋找 印表機。

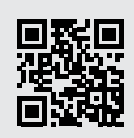

hp.com/support

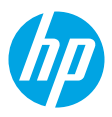

© Copyright 2021 HP Development Company, L.P.

Microsoft and Windows are either registered trademarks or trademarks of Microsoft Corporation in the United Stated and/or other countries. Mac, OS X, macOS, and AirPrint are trademarks of Apple Inc., registered in the U.S. and other countries. Android is a trademark of Google LLC. iOS is a trademark or registered trademark of Cisco in the U.S. and other countries and is used under license.

Printed in China

EN ZHTW

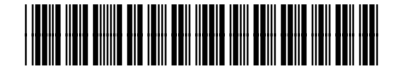

26Q90-90020